# **Recreational License Issuance System**

# GO OUTDOORS

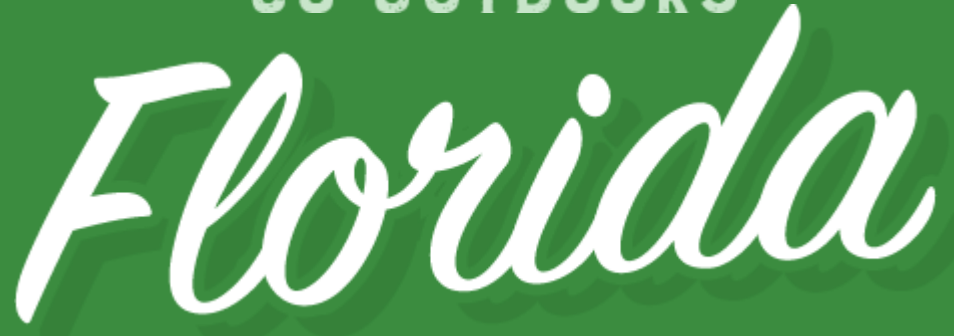

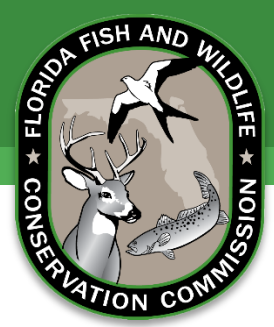

# Recreational Licensing Manual

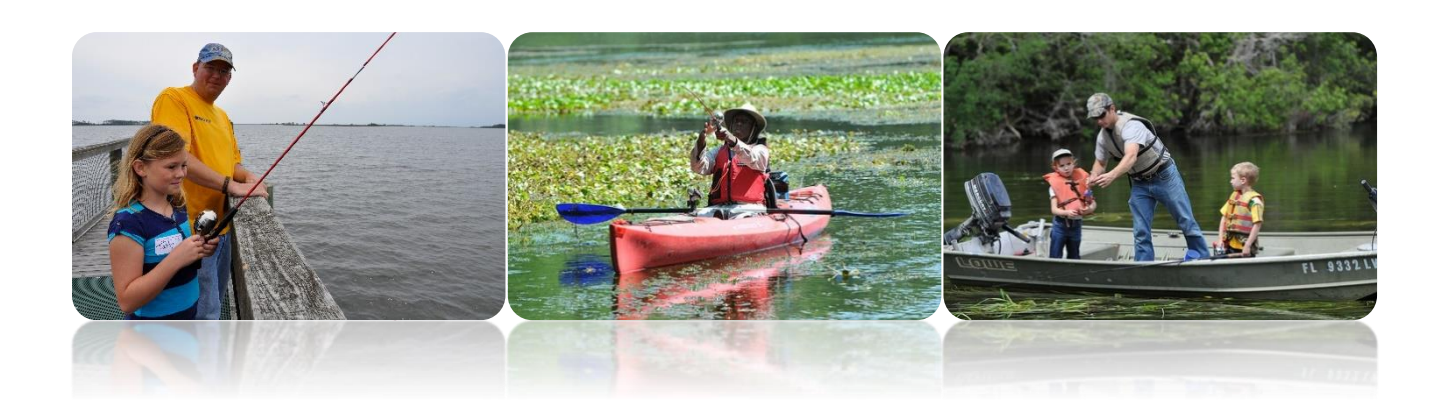

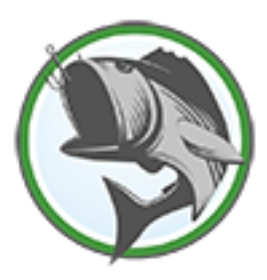

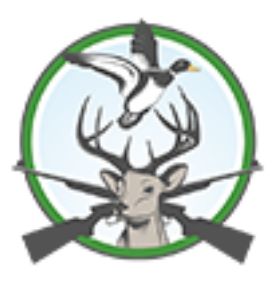

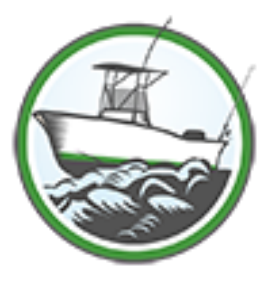

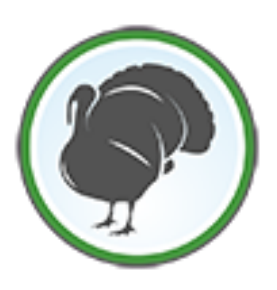

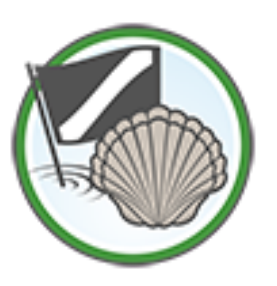

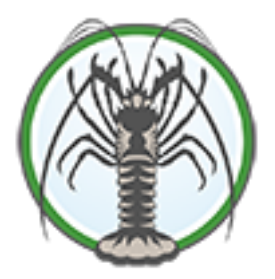

# WELCOME

The Recreational License Issuance Service (RLIS) application is designed to offer a simple, resourceful application for agents and customers to purchase fishing and hunting licenses, as well as any other services related to license fulfillment. This manual will provide you with the necessary steps and information to complete sales and other customer services tasks.

# OUR VISION

The RLIS system provides efficient, easy to use systems and applications for purchasing fishing and hunting licenses. The goal of RLIS is to successfully maintain all applications and equipment for agents and customers. This RLIS vision is to successfully provide agents and customers with the proper resource to enjoy wildlife and recreational hunting and fishing while maintaining all license information, purchase data, and areas of importance for the Florida Fish and Wildlife Conservation Commission.

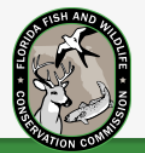

# TABLE OF CONTENTS

| General Information                   |
|---------------------------------------|
| Logging In                            |
| Selling a License                     |
| Locating an Existing Customer4        |
| Creating a New Customer               |
| Selecting a License from the Catalog5 |
| Checking Out                          |
| Voiding a License                     |
| Selling a License Reprint7            |
| Reports                               |
| Managing User Accounts9               |
| Reordering Supplies                   |
| Maintaining Equipment                 |
| Errors and Warnings12                 |
| Help Desk Remote Access               |

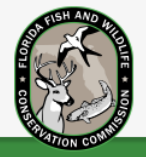

# LICENSING AGENT USER'S GUIDE

### **General Information**

The RLIS application serves as a platform for the sale and purchase of recreational hunting and fishing licenses in the state of Florida. Customers will be able to shop online, make purchases at agent locations, or make purchases via telephone.

### Logging In

To launch the RLIS application, visit www.rlis.myfwc.com and the Log On screen will display. Enter your Agent ID, User Name and Password to gain access. When logging in for the first time, RLIS will require you to change your password.

# Please be sure your password includes the following:

- Eight or more characters
- Both upper and lower case letters (e.g., A-Z, a-z)
- Digits (e.g., 0-9), punctuation characters and other special characters (e.g. ~, `, !, @, #, \$, %, ^, &, \*, (, ), \_, -, +, =, {, }, [, ], |, \, :, ;, ", ', <, , >, ., ?, /)
- No slang, dialect, jargon, etc.
- No personal information, names of family, etc.

| Log On       |                                                                   |
|--------------|-------------------------------------------------------------------|
| Please enter | your user name and password. Click the Log On button to continue. |
| Agent Id     |                                                                   |
| User Name    |                                                                   |
| Password     |                                                                   |
| Log On       |                                                                   |
| Forgot Passv | vord                                                              |

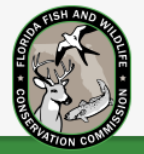

For assistance with resetting your password, click on the Forgot Password link and RLIS will display the screen above to assist with the password recovery.

| Forgot Passwor                       | d                                                                                    |
|--------------------------------------|--------------------------------------------------------------------------------------|
| Please enter the email               | address you used when registering your account or enter your agent ID and user name. |
| Lookup Method:<br>Agent ID/User Name |                                                                                      |
| Agent ID                             |                                                                                      |
| User Name                            |                                                                                      |
| Submit                               |                                                                                      |

### Selling a License

Selling a license using RLIS can be completed in a few easy steps as outlined below. The process includes identifying or creating a customer, selecting available licenses, and receiving payment for all license purchases.

### Locating an Existing Customer

To locate an existing customer, an agent can:

- Swipe the customer's Florida Driver's License or Florida ID Card, or
- Enter the **Date of Birth** and one other valid form of identification (driver's license number, social security number, or FWC Customer ID)

| Locate or Create a Customer                                    | Step 1 - Enter Date of Birth:                                                                                                    |
|----------------------------------------------------------------|----------------------------------------------------------------------------------------------------|
| Find by Swiping a Driver's License Card or Florida ID<br>Card. | Date of Birth MM/DD/YYYY<br>Step 2 - Enter ONE of the Following Identifiers:                                                                                                    |
| Swipe card when ready:<br>Click Here to Swipe DL               | Lookup Method         Last Four of Social           Last 4 digits of your Social Security Number         XXXX           Last name as shown on your Driver's License         Last Na |

When a customer record is identified, all customer information will be displayed, including current license information. Additional licenses may be sold by selecting **Purchase a License**.

US Citizen

?

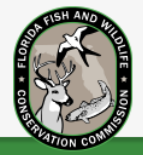

### Creating a New Customer

If you are unable to find a customer record, you may be prompted to enter the customer's full social security to locate the record. If

there is still no record located, the Create New Customer screen will appear.

On the Create Customer screen, enter the necessary customer information to complete the customer profile, and then click Create Customer.

| An existing customer was r<br>create a profile now or retr<br>screen. | not found in our fishing/hunting license records. Please<br>y entering the information on the prior Customer Lookup |
|-----------------------------------------------------------------------|----------------------------------------------------------------------------------------------------|
|                                                                       |                                                                                                    |

### Selecting a License from the Catalog

After adding or finding the customer's record, the **Customer Details** screen is displayed. To select a license to sell, choose **Purchase a License**. RLIS will display all available licenses that the customer is eligible to purchase based on age, licenses, and other factors.

To select a license for purchase, click Add to Cart and the item will be displayed.

| Term   | Price   |               |
|--------|---------|---------------|
| 1 year | \$17.00 | + Add to Cart |

Click Add to Cart and the item will be added to the customer's online cart. Select Add to Cart & Continue Shopping to select additional licenses and/or permits and click Add to Cart until all desired items have been selected.

For each item selected, the **Checkout** screen is displayed. This allows the contents of the cart to be viewed. The option to **Remove from Cart** is also available for each item. To continue shopping, click on **Continue Shopping for this Customer**. When all desired items have been selected, click on **Complete Order** and RLIS will display the **Checkout Complete** screen.

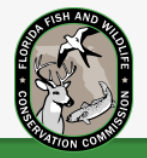

### **Checking Out**

The Checkout Complete screen provides the options to Print License, Void This Order, or Finish and Close Customer record.

| Print License           | Void This Order |
|-------------------------|-----------------|
| Finish & Close Customer |                 |
|                         |                 |

Selecting **Print License** will print the license to the local printer and allow it to be viewed on the screen.

| Selecting Void This Order will                                  |   |                           |
|-----------------------------------------------------------------|---|---------------------------|
| prompt a new pop-up, where the system will ask if the Order was |   | Void this customer order. |
| printed.<br>Yes, No, or Cancel Void are the selection options.  | Γ | Did this Order print?     |
|                                                                 |   | Yes No Cancel Void        |
|                                                                 |   |                           |

If a license fails to print from the Checkout Complete page, it can be reprinted for free from the Agent Orders History section of RLIS. This will not charge the customer for a reprint, since the original print was unsuccessful.

### Voiding a License

Note: The sale of a license can only be voided within a certain time frame based on the privileges of the agent performing the void as listed below:

- The clerk who sold the license can only void the sale that same day before midnight, Eastern Time.
- A manager may void the sale for any clerk on the same day of purchase, and before midnight the next day.
- A Help Desk technician may void the sale for any clerk the day of and up to 3 days after the day of the order, before midnight, Eastern Time.

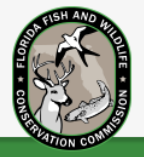

Please contact the Agent Help Desk at 855-779-5907 for further assistance with voids.

1. Look up the customer record using the steps on page 4 of the RLIS user manual.

| Locate or Create a Customer                           | Step 1 - Enter Date of Birth:                                                                                               |  |  |  |  |
|-------------------------------------------------------|----------------------------------------------------------------------------------------------------|--|--|--|--|
| Find by Swiping a Driver's License Card or Florida ID | Date of Birth         MM/DD/YYYY           Step 2 - Enter ONE of the Following Identifiers:                                 |  |  |  |  |
| Swipe card when ready:                                | Lookup Method         Last Four of Social         •                                                                         |  |  |  |  |
| Click Here to Swipe DL                                | Last 4 digits of your Social Security Number     XXXX     O       Last name as shown on your Driver's License     Last Name |  |  |  |  |

- 2. Click the green button above the customer information at the top of the page labeled Agent Orders History.
- 3. This brings up a table of the customer's orders in descending order. Clicking on a specific order will expand it showing all of the items purchased for that order.

### Note: Agents can only void the entire order, not individual items within the order.

- 4. Proceed to find the correct order to void. Next, select Void Order.
- 5. The status of the void will initially change to pending. After review by the FWC, the void status will then change to one of the following:
  - Pending the Agent/RLIS sets this status when FWC is awaiting a return document (item)
  - **Returned** the Agent returns the document and FWC records the return within the Void Charge Days
  - Declined the Agent returns the document after the Void Charge Days and FWC does not allow the Agent to be reimbursed
  - **Charged** the Agent does not return the document within the Void Charge Days and RLIS charges the Agent for the item
  - Reimbursed the Agent returns the document after the Void Charge Days and FWC allows the Agent to be reimbursed

### Selling a License Reprint

To sell a license reprint, begin by locating the customer's information. This may be done by using the same steps mentioned on page 4 of the RLIS manual.

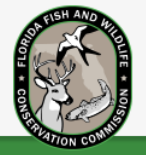

When RLIS identifies the customer's record, it will display the stored information as well as any current licenses. To reprint a license, click on **Replacement License**.

| My Current Licenses |             | Q Show License History |        | Purchase a License for a Customer |             | Replacement License |                   |
|---------------------|-------------|------------------------|--------|-----------------------------------|-------------|---------------------|-------------------|
| License             | Description | Туре                   | Term   | Effective Dat                     | e Expiratio | n Date              | Extra Information |
| Snook Permit        | 0           | Non-Resident           | 1 year | 08/23/2016                        | 08/23/2     | 017                 |                   |
| Lobster Permit      | 0           | Non-Resident           | 1 year | 08/22/2016                        | 08/22/2     | 017                 |                   |

### **Reports**

To print reports, you must be logged in as a General Agent Manager. Once logged in, click on the **Reports** tab.

| Rather Fishing Details Permit Availability Boat-Capt-Pier Agent Orders History Reports Close Rather | Fishing |
|----------------------------------------------------------------------------------------------------|---------|
|----------------------------------------------------------------------------------------------------|---------|

You may select either My Daily Orders or My Employee Orders.

| Reports            |                       |                                                                |
|--------------------|-----------------------|----------------------------------------------------------------|
| Report<br>Category | Report Name           | Report Description                                             |
| Agent              | My Daily<br>Orders    | listing of orders created by a selected user                   |
| Agent              | My Employee<br>Orders | listing of orders for all clerks employed by a specified Agent |

If My Employee Orders is selected, the orders can be filtered by the dates. Then click View Report.

| My Employee Orders |          |             |
|--------------------|----------|-------------|
| Start Date         | End Date | Uiew Report |

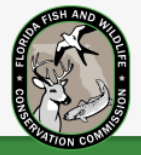

Once the reports are shown, click the Export button to move them to an Excel sheet for any accounting purposes.

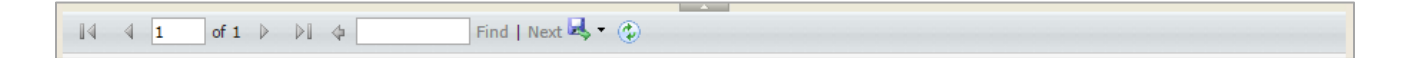

### Managing User Accounts

Only a manager may manage, create, and edit agent user accounts.

Once logged in, select the "Manage Users" tab from the menu at the top of the screen. Inside the "Manage Users" tab there are two options: create a new user or edit a user that already exists.

When creating a new user, fill out the following information:

- First Name
- Middle Name
- Last Name
- User name
- Password
- Role
- E-mail Address
- Agent ID and Business Name
- Password Change options

After the information is entered, click the "Save" button, which will save the new user and allow the information provided to be reviewed.

| Create New User             |                 |          |                           |
|-----------------------------|-----------------|----------|---------------------------|
| First Name:                 | Middle Initial: | Last Nar | ne:                       |
| User name:                  | Password:       | Confirm  | password:                 |
| Agent ID and Business Name: |                 |          |                           |
| Role:                       | Email address:  | 🗹 Chang  | e password on next login? |
|                             |                 |          |                           |
|                             |                 | Save     | Cancel                    |

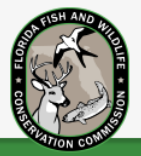

On this page, the user may be edited if any information needs to be changed. If not, click "Back to List" to return to the list of users.

To edit an existing user, select their name from the list of users.

After the customer is selected, the review page will be brought up for that user. The user can be edited or have their password reset here.

If **Edit User** is chosen, the edit page for that user will be brought up. This page allows editing of the following information:

- First Name
- Middle Initial
- Last Name
- Email Address
- Inactive Date
- Role

When finished with the necessary edits, press the "Save" button to make the changes permanent, or the "Cancel" button to undo anything changed. To reset the user's password, choose the "Reset Password" option.

After selecting "Reset Password", the options to "Change Password on Next Login" and "Reset Password" will become available.

| Edit User                |  |
|--------------------------|--|
| User Name:<br>Test.Agent |  |
| First Name:              |  |
| Test                     |  |
| Middle Initial:          |  |
| Last Name:<br>Agent      |  |
| Agent                    |  |

Resetting a password requires the "Change Password on Next Login" to be checked if the user wants to create their own password. If not checked, a randomly generated password will be supplied for the user's permanent use.

| Change Passw         | ord         |  |
|----------------------|-------------|--|
| User Name:           | Test.Agent  |  |
| Change Password on N | Vext Login: |  |
| Reset Password       |             |  |
| Return to List       |             |  |

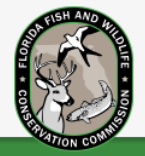

### Reordering Supplies

Only an Agent Manager may place an order. If this is not possible, contact the Help Desk at 1-855-779-5907 to order the supplies.

Once logged into the system, select the "Manage Agency" tab from the menu at the top of the screen.

After selecting "Manage Agency", select the "Equipment" tab from the options on the second menu from the top.

Within the "Equipment" tab, there is an option to "Order Supplies". Click this link to start the process of ordering a supply kit.

Confirm the shipping address is the correct address for this location. If it is not the correct address for this location, change it

|                 | Agent Information               |    | Adju    | Adjustments E |      | Equipment |      |
|-----------------|---------------------------------|----|---------|---------------|------|-----------|------|
| M               | laintenance Log                 | Or | der Sup | plies         |      |           |      |
| Agent Equipment |                                 |    |         |               |      |           |      |
| E               | quipment                        |    |         | Serial        | Numt | er        | Ship |
| L               | icense Printer - LAN<br>3NT1004 | V  |         | 23466         | 6120 | 60600998  | 09/( |

by contacting the Help Desk at 1-855-779-5907. Once "I confirm this is the correct shipping address for this agency" has been checked, click on "Order Supply Kit" to complete the order.

# Order Supplies Please click the Order button to order 1 kit (2 rolls) of paper that will be delivered to your agent's location. If you need more than 1 kit, please contact the Agent Helpdesk at: (855) 779-5907. Shipping Address: 3477 South Monroe Street, Suite 2 Tallahassee, FL 32301 I confirm this is the correct shipping address for this agency.

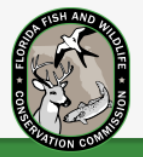

### Maintaining Equipment

Use the following information to properly care for your Point of Sale unit:

- Never operate the Point of Sale unit with the outside panel removed.
- Keep the Point of Sale unit away from excessive moisture, direct sunlight, and extreme heat and cold.
- Keep liquids away from the Point of Sale unit, monitor, and other peripheral devices.
- Turn off the Point of Sale unit and wipe the exterior with a soft, damp cloth as needed. Using cleaning products may discolor or damage the finish.
- Dust or clean the Point of Sale unit with a soft cloth as needed.
- Do not leave the equipment powered on for extended periods of time, this may cause it to overheat and malfunction.
- Ensure that devices are turned off before unplugging any of the equipment from the wall.
- To prevent electrical fires, be sure to keep all wires neat and organized.
- Do not turn off the device without first saving your information and making sure that user is logged off.

### Errors and Warnings

If the Point of Sale unit is experiencing operating problems. Ensure that the following connectors are securely plugged into the Point of Sale unit:

- Power connector
- Keyboard
- Mouse
- Network RJ-45 connector
- Monitor

If an error is encountered while using the application, be sure to thoroughly document the following information:

- Error message displayed
- Task that would have been successful, had error not occurred
- Date & Time that the error occurred
- Button clicked prior to error page
- Detailed step-by-step process of how you got to the error

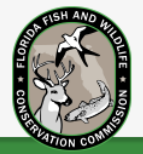

### Help Desk Remote Access

If difficulties arise with the Point of Sale unit and the Help Desk technician is unable to fix them over the phone, they may remote into the system to take control of the unit.

- 1. Press the Windows Key on your keyboard.
- 2. Select the TeamViewer icon in the lower right hand corner of the system tray. The icon is a small blue square with a blue square with a blue double sided arrow in the center. The program should already be running, and a window will appear containing an I.D. and password.
- 3. Provide the Help Desk agent with Your TeamViewer I.D. and password.